## ACCESS THE ONLINE LEARNING PORTAL via

# STEP 1

**STEP 2** 

 $\triangleright$ 

#### https://ponyclubaustralia.com.au

go to – COACHES - select - COACH EDUCATION.

scroll down the page and Click on the Safeguarding Children and Young People in Sport Induction Course.

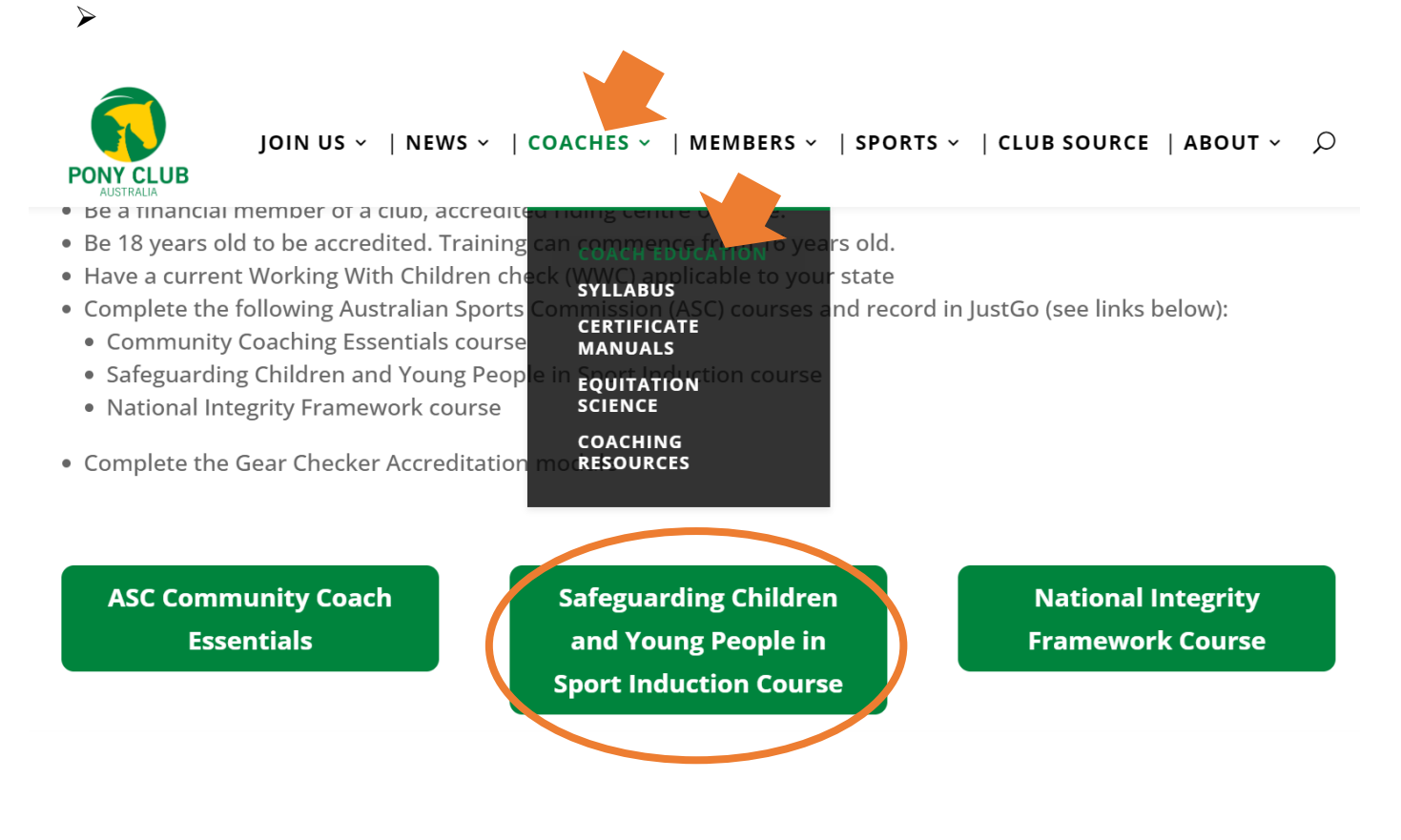

### 

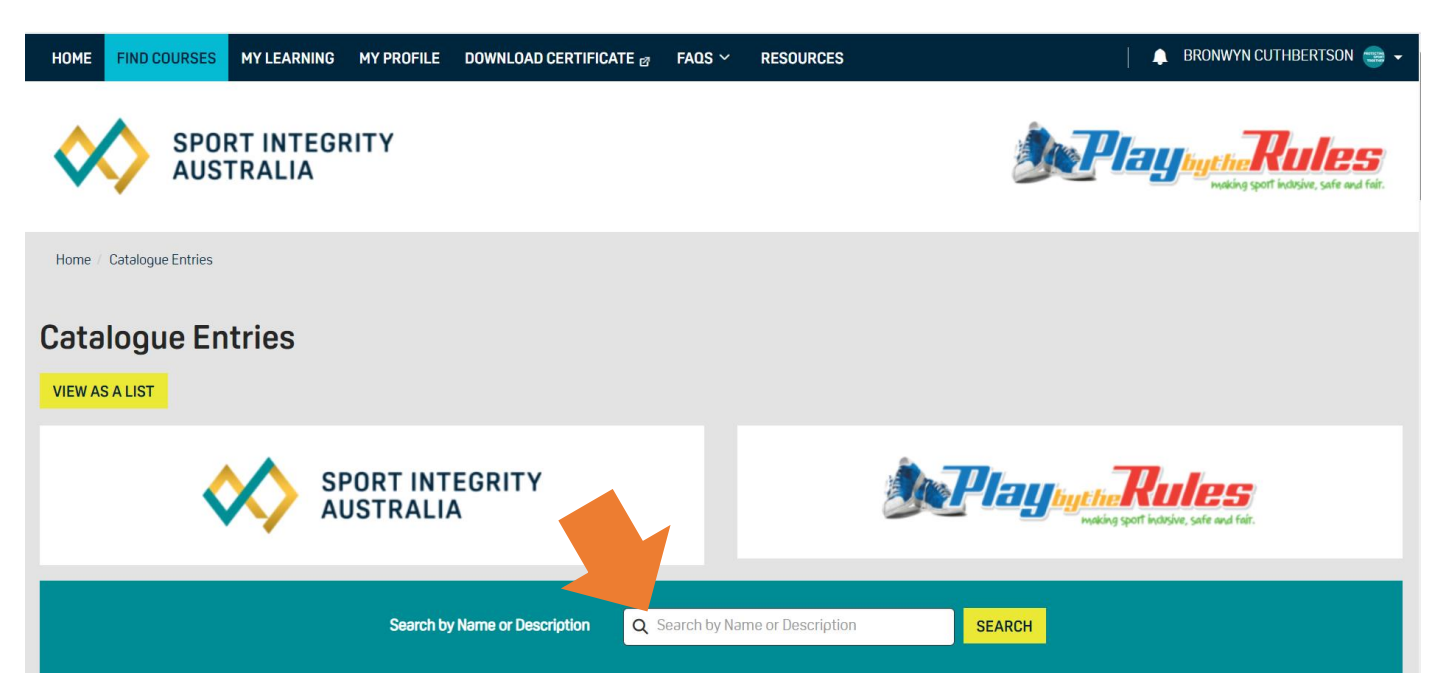

**STEP 3** 

х

#### This will open a box below the course, then click on ENROL

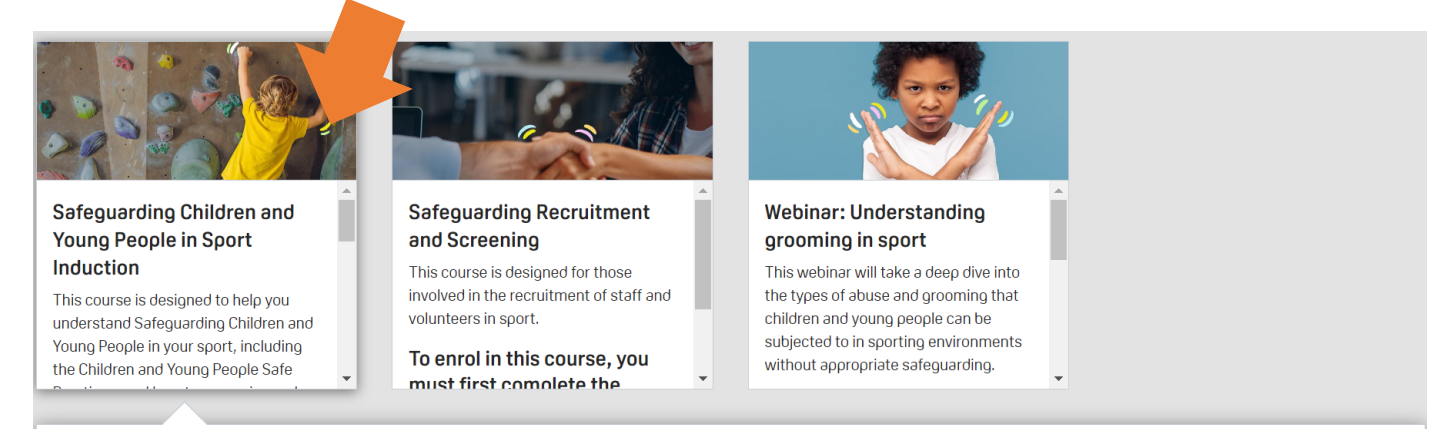

#### Safeguarding Children and Young People in Sport Induction

This course is designed to help you understand Safeguarding Children and Young People in your sport, including the Children and Young People Safe Practices, and how to recognise and respond to possible breaches.

The course is now delivered in a modular format and features two parts. Part one focuses on helping you understand Safeguarding Children and Young People in your sport. Part two is an **optional** Recruitment and Screening module designed for those involved in the recruitment of staff and volunteers in sport. The Recruitment and Screening module will become available after completing the Safeguarding Children and Young People in Sport Induction.

PLEASE NOTE: THERE CAN BE A SLIGHT DELAY BETWEEN COMPLETING THE SAFEGUARDING CHILDREN AND YOUNG PEOPLE IN SPORT INDUCTION COURSE AND BEING ABLE TO ENROL ON THE RECRUITMENT MODULE.

Enrol

**STEP 4** 

Click on SPORT INTEGRITY AUSTRALIA
enter your EMAIL and a PASSWORD to REGISTER

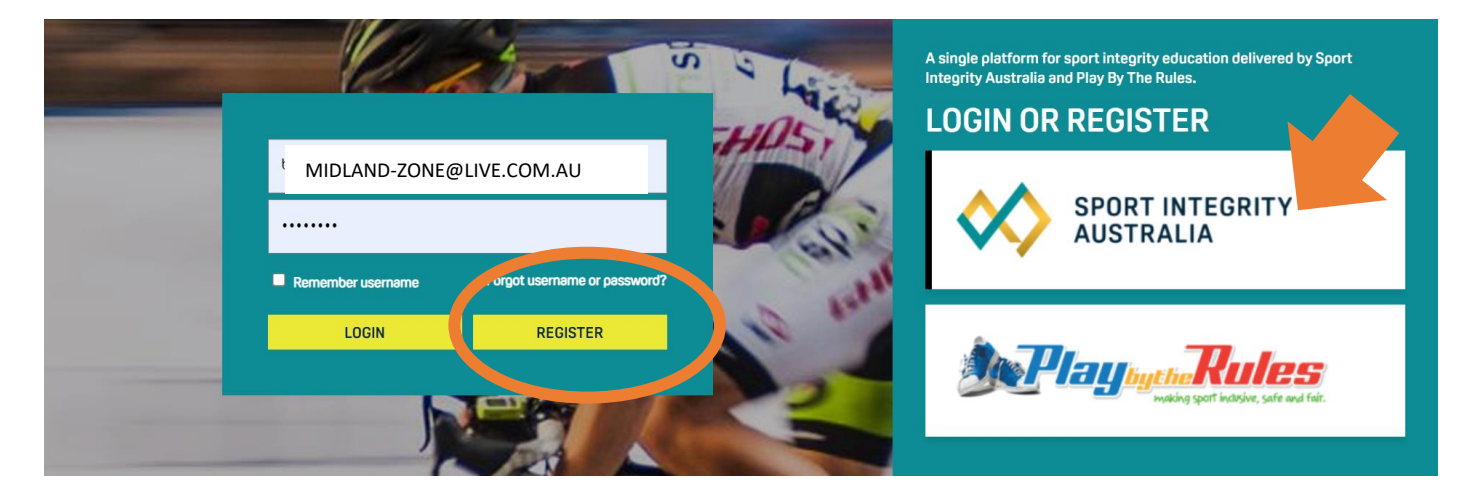

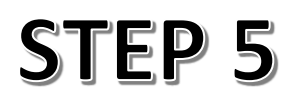

Click on the course and follow the instructions. There is text to read, videos to watch and multi-choice questions to answer. Good Luck!

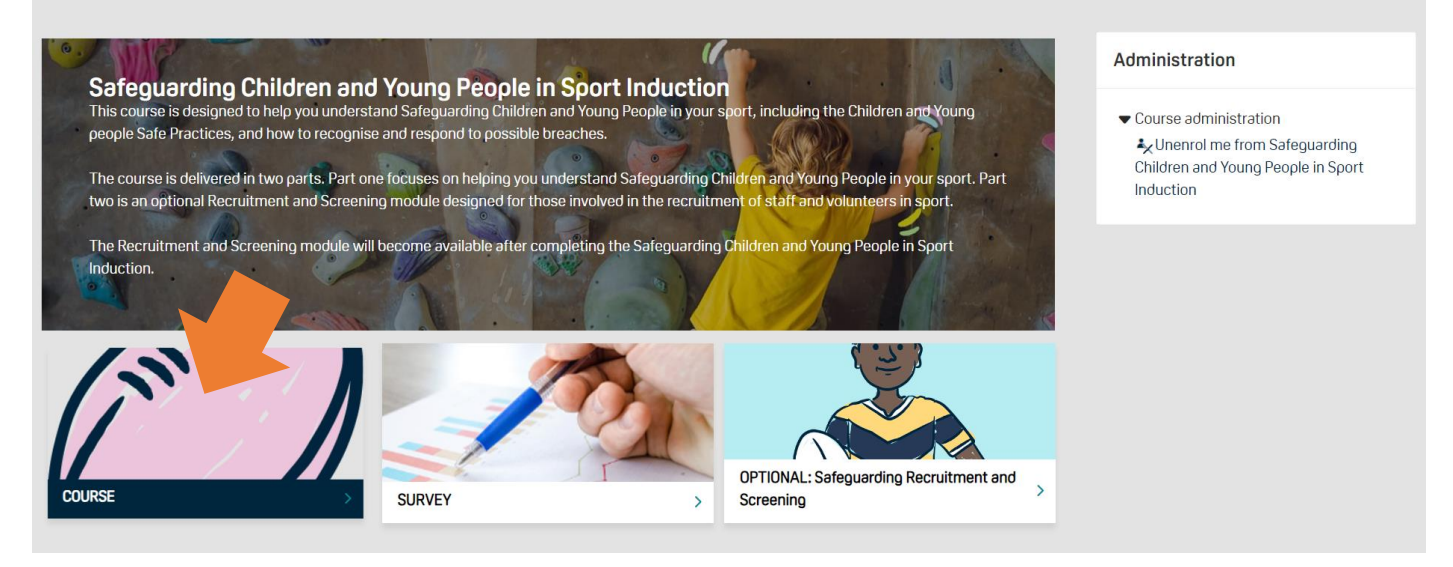

NOTE: this is a course for all sports – it does not mention equestrian sports

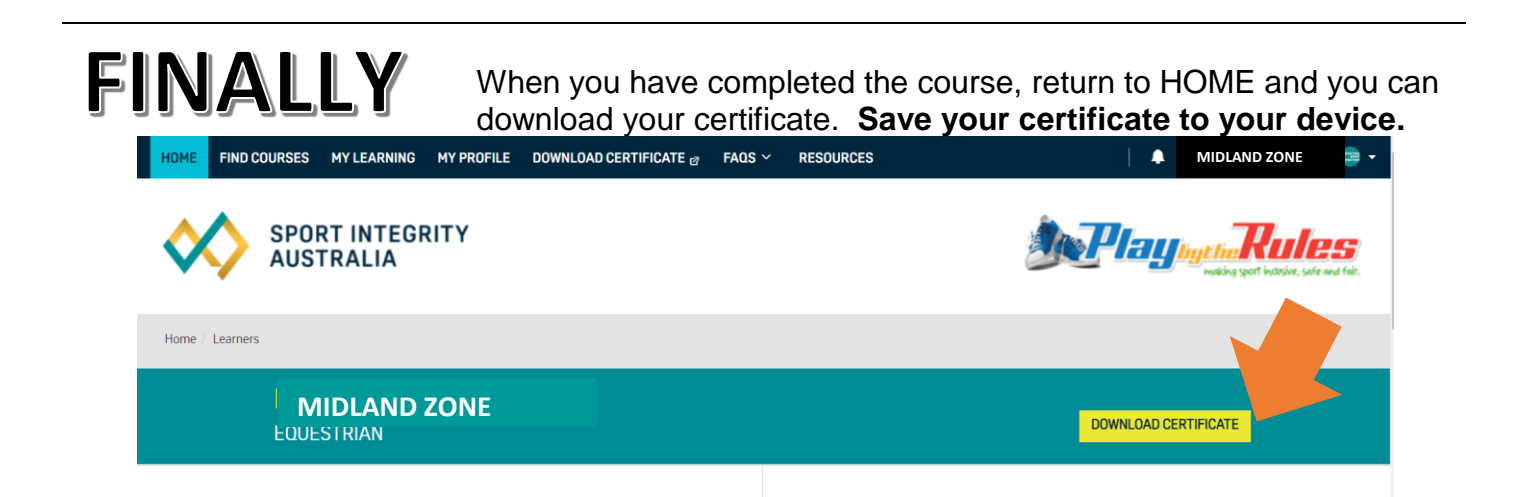

Login to JustGo and Upload your certificate to your PROFILE - CREDENTIALS

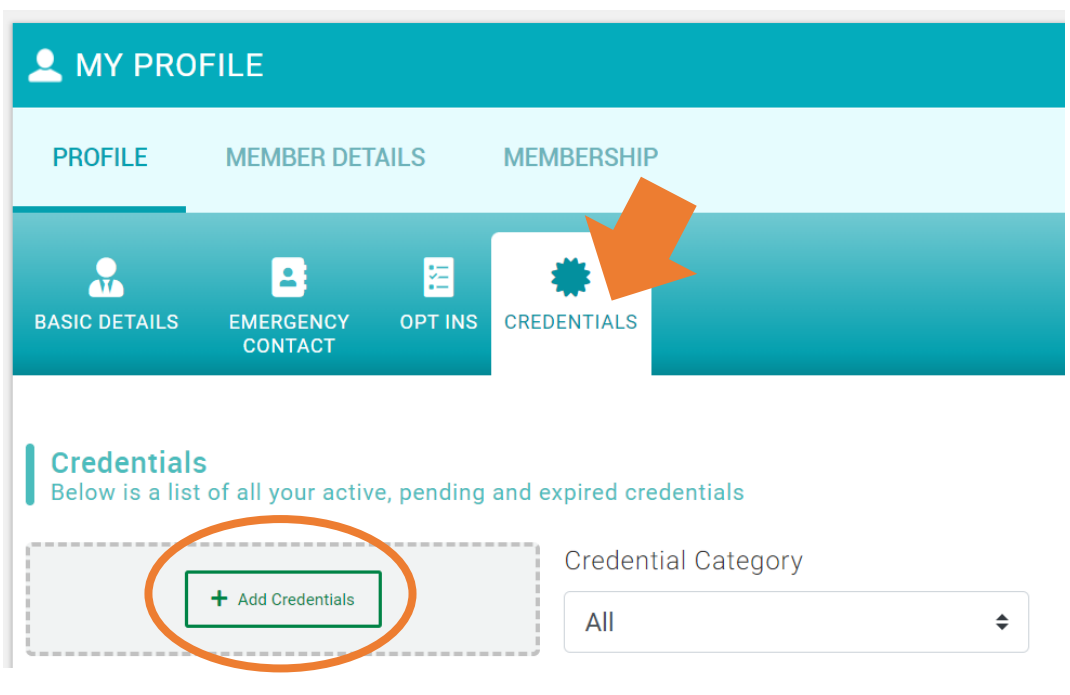